## 【操作手順】

● Windows Vista では「ごみ箱」を右クリックして表示されるメニューの中に「削除」項目があるため、「ごみ箱」を 空にするつもりが「削除」してしまった、というケースがあります。

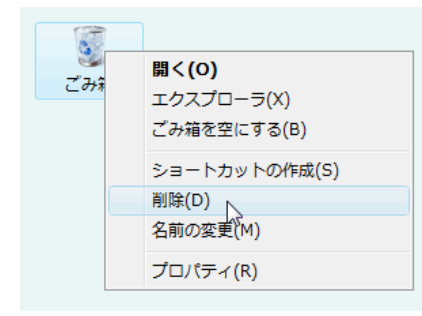

Windows 7 では、この「削除」項目はなくなりました!

- 再度、表示させるのも簡単なので、その手順を紹介します。
  - 1. 「デスクトップ」でアイコンがないところで右クリック、表示されたメニューから「個人設定」を選択。

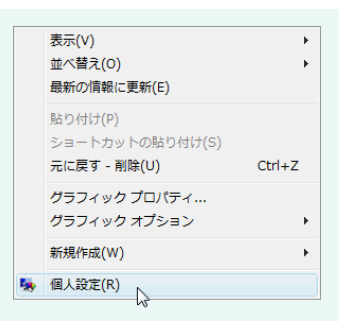

2. 「個人設定」画面左の「デスクトップアイコンの変更」を選択。

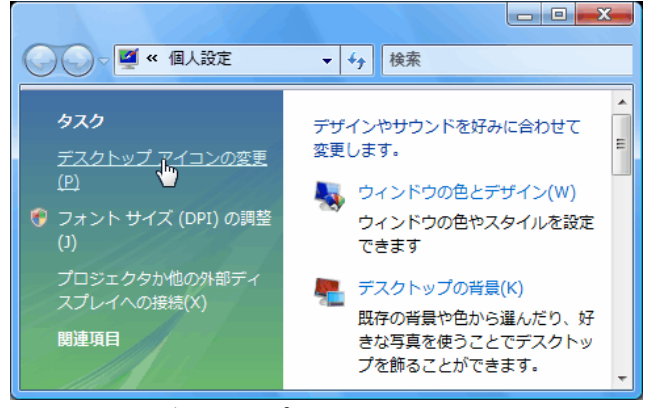

3. 開いた「デスクトップアイコンの設定」画面の上部の項目から「ごみ箱」のチェックボックスにチェックを入れて、 画面下の「OK」ボタンをクリックすれば完了です。

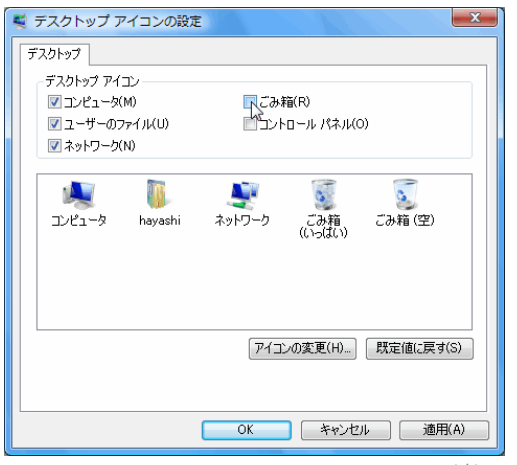